#### CAMBIAR LA CLAVE PIN DE TU TARJE

### ¿Cómo agregar tarjeta Ecommerce Pass al portador?

# Usuario Existente

sodexo

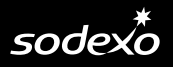

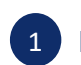

3

#### Ingresa a <u>www.sodexoclub.com.pe</u> y haz clic en "Inica"

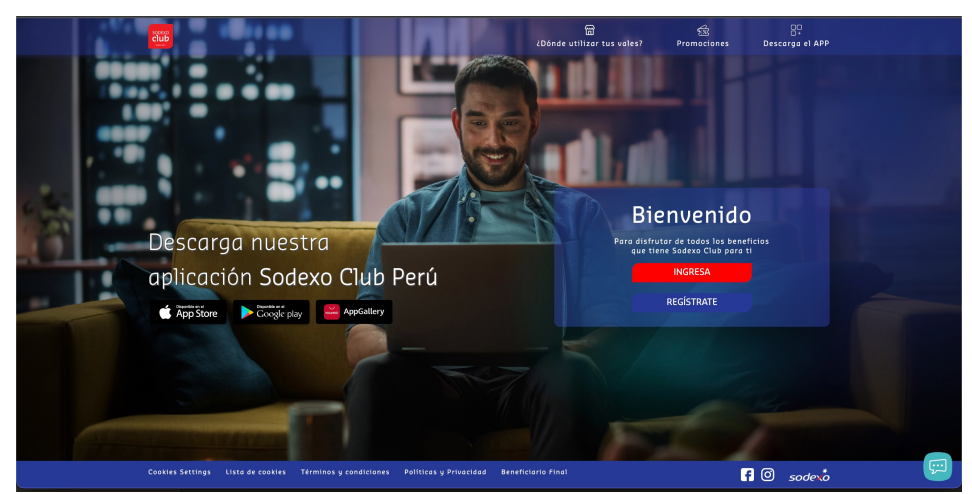

Ingresa tu contraseña con los parámetros especiales que creaste . ¡Recuerda que podrás visualizar tu saldo al día siguiente de haber realizado tu registro!

| Confirme su identidad                               |
|-----------------------------------------------------|
|                                                     |
| brigitte matta@sodexe.com 😒                         |
| ingrese su contraseña por favor                     |
| Contravalla<br>(R) Por favor, Ingrese su contraseña |
| Continuar                                           |
| <u>¿Olvidó su contraseño ?</u>                      |
|                                                     |

| 2 | Deberás seleccionar o ingresar el correo electrónico con el que te registra | ste. |
|---|-----------------------------------------------------------------------------|------|
|   | sodex <sup>*</sup>                                                          |      |
|   |                                                                             |      |
|   | Bienvenido Brigitte Marielle Matta Benites                                  |      |
|   | Hola<br>brigitte: motta@sodexa.com                                          |      |
|   | Continuer Combiar de cuenta                                                 |      |
|   | Cerrar sesión                                                               |      |

4

En el menú "Mi Ecommerce Pass" deberás seleccionar "Agrega una Ecommerce Pass al portador"

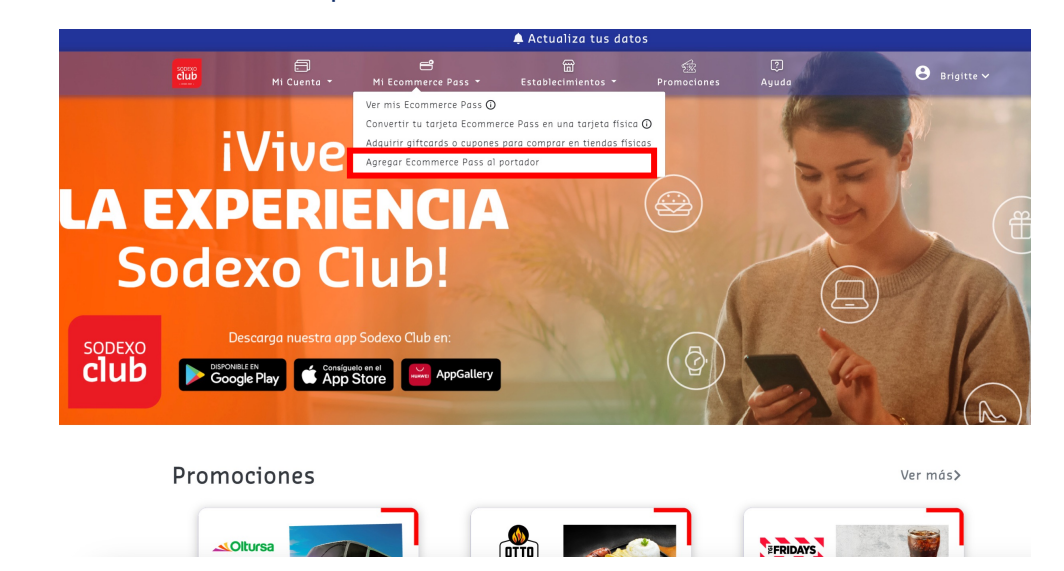

#### REGISTRO EN SODEXO CLUB

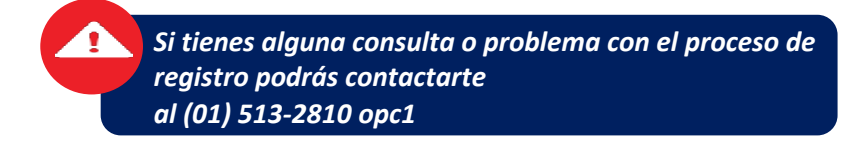

5 Debes ingresar el ID SODEXO que fue proporcionado por tu empleador. Luego de ingresar tu número de Celular y hacer clic en "Enviar Código" recibirás un código SMS en tu celular.

### Agrega tu tarjeta ECommerce portador

Completa el formulario y agrega tu tarjeta ECommerce al portador directamente desde la web.

| ID Sodexo                                                | ٢ |               |
|----------------------------------------------------------|---|---------------|
| Celular                                                  | ٥ | Enviar Código |
| Código SMS                                               |   |               |
| gresa el código SMS enviado a tu celular AGREGAR TARJETA |   |               |
| CANCELAR                                                 |   |               |

#### <u>¡Listo!</u>

Podrás visualizar saldo y movimientos de tu tarjeta, en el menú "Mi cuenta" y seleccionas "Mi Ecommerce Pass" **REPOSICIÓN DE TARJETAS** 

## ¿Cómo visualizar la tarjeta virtual Ecommerce Pass?

sodexo

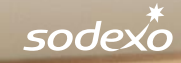

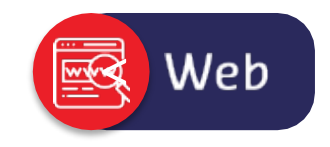

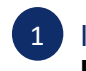

3

Ingresa a <u>www.sodexoclub.com.pe</u> y haz clic en el menú "**Mi Ecommerce Pass**" deberás seleccionar "**Ver mi Ecommerce Pass**"

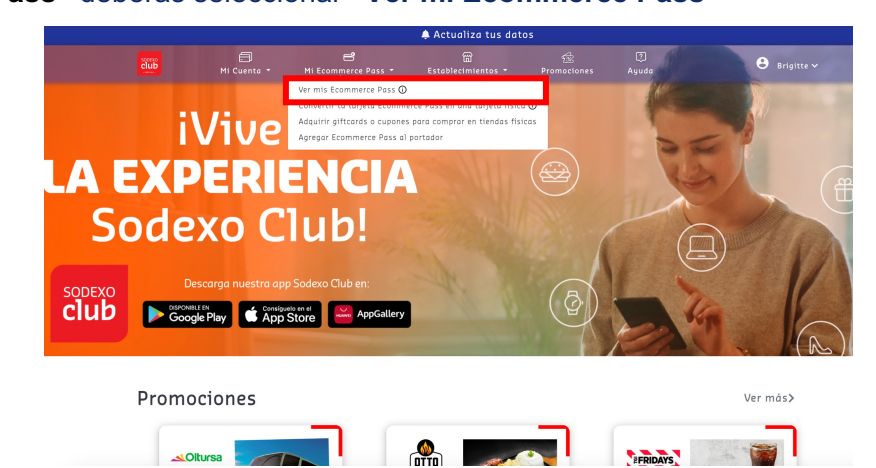

Para poder ver los datos completos de tu tarjeta haciendo clic en el "ícono del candado". Deberás ingresar el código enviado por mensaje de texto a tu celular.

|                                     | 🌲 A               |                                      |                                                 |        |
|-------------------------------------|-------------------|--------------------------------------|-------------------------------------------------|--------|
|                                     | Stablecimientos - |                                      |                                                 |        |
| Consul                              | ta de ta          | arjeta                               | s Econ                                          | nmerce |
|                                     |                   |                                      |                                                 |        |
|                                     |                   |                                      |                                                 |        |
| Tarjetas Virtuales                  |                   |                                      |                                                 |        |
| Visualiza tu tarjeta y código CVV2. |                   | sodexo                               | E-COMMERCE                                      |        |
|                                     | 🔒 Ingresa el      | código en                            | viado a 🛛 🗙                                     |        |
|                                     | tu celular        |                                      |                                                 |        |
|                                     | Courgo            |                                      |                                                 |        |
|                                     |                   |                                      | CERRAR ENMAR                                    |        |
|                                     |                   | VÁLIDO HASTA                         | XX/XX                                           |        |
|                                     |                   |                                      | VISA                                            |        |
|                                     |                   |                                      |                                                 |        |
|                                     |                   |                                      |                                                 |        |
|                                     |                   | Haz clic en el i<br>visualizar los d | cono del candado, para<br>etalles de 10 tarjeta |        |
|                                     |                   |                                      |                                                 |        |

2 En esta sección encontrarás los datos de tu tarjeta, como: # de tarjeta, Datos completos, Fecha de vencimiento, CVV2.

|                                                 |                                                                          | 🌲 A                                                         | ctualiza tus dato                                    |                                                  |               |
|-------------------------------------------------|--------------------------------------------------------------------------|-------------------------------------------------------------|------------------------------------------------------|--------------------------------------------------|---------------|
| čiub                                            | Mi Cuenta 👻                                                              | 🛱<br>Establecimientos 👻                                     | Promociones                                          | (?)<br>Ayuda                                     | 🕒 Katherine 🗸 |
| Tarjetas V                                      | Virtuales                                                                |                                                             |                                                      |                                                  |               |
| Visualiza tu tarjeta y<br>Nozelhen<br>Visualiza | y código CVV2.<br>el icono del candodo, para<br>rlos datos de tu torjeto | ٢                                                           | 500<br><b>F-CC</b><br>4058 •<br>CARDENA<br>SODEXO    | dexo<br>PASS<br>1605<br>SASHIENNE<br>PASS PRUEAS | >             |
|                                                 | Recuerda                                                                 | ue también puedes solicitar la                              | CVV2     CVV2     Access     constant of the Economy |                                                  | vi            |
|                                                 |                                                                          |                                                             |                                                      |                                                  | -             |
| Cookies Settings Li:<br>TyC Promociones         | sta de cookles Términ<br>Descarga el APP 💦                               | os y condiciones Politicas y<br>Scole play 📫 AppStore 📟 Ana | Privacidad Benefici                                  |                                                  | f 🙆 sodexo    |

4 Sección "Mi cuenta": En esta sección podrás consultar tu saldo y movimientos

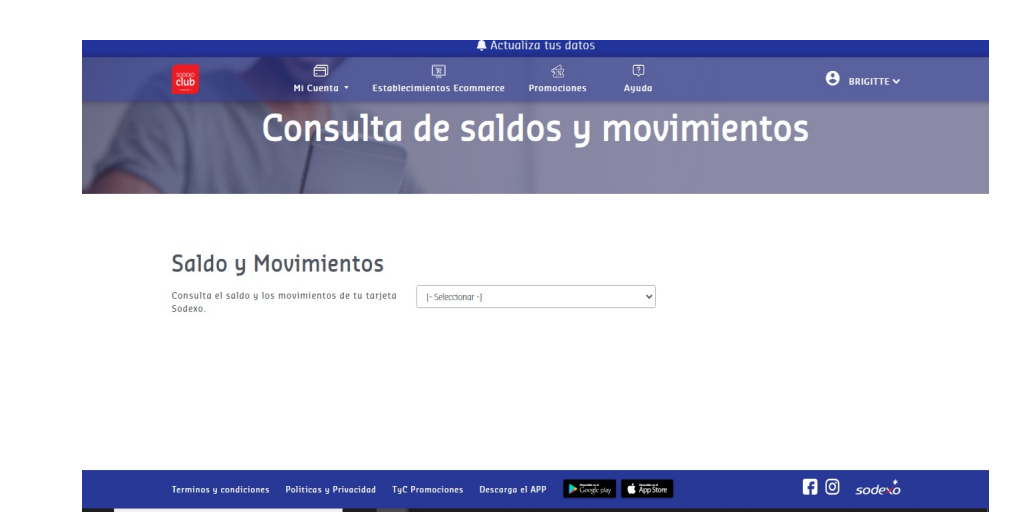

\*Por motivos de seguridad, la visualización de esta información es de **1 minuto**. Podrás verla nuevamente sin problemas

### ¿Cómo ver tus saldos y movimientos desde el APP Sodexo Club?

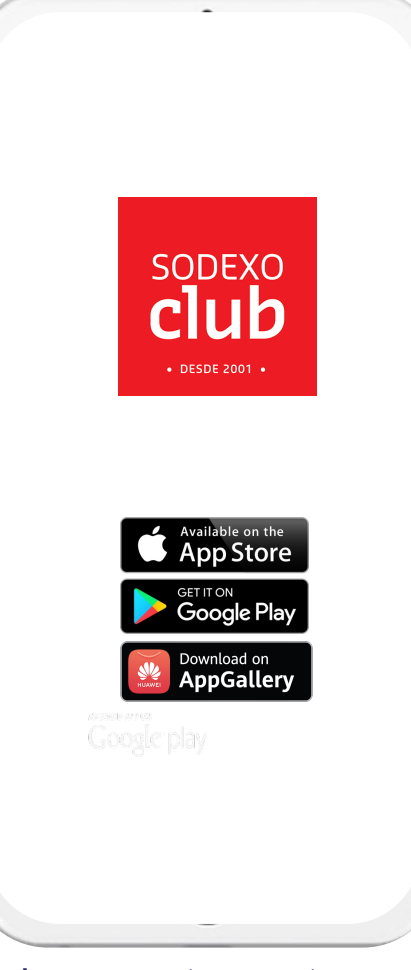

Ingresa a tu cuenta con tu usuario y contraseña

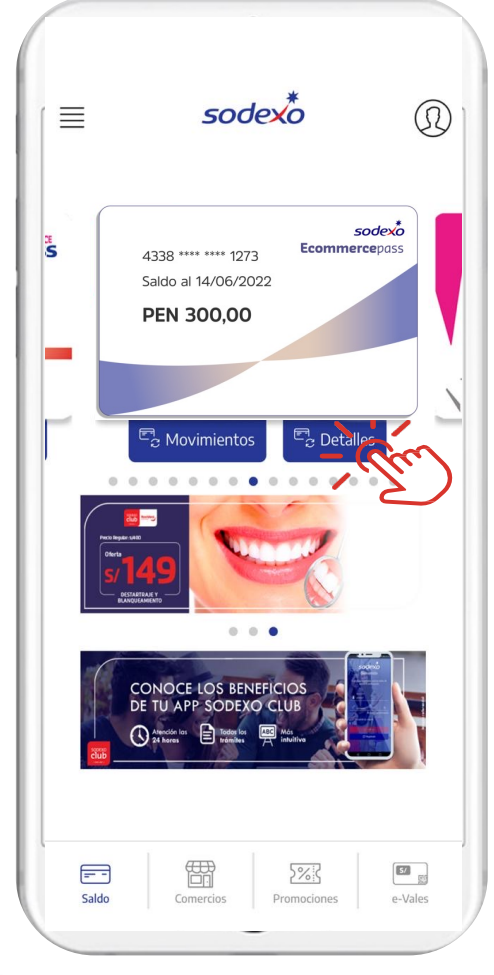

En la pantalla principal encontrarás: Movimientos y Detalles

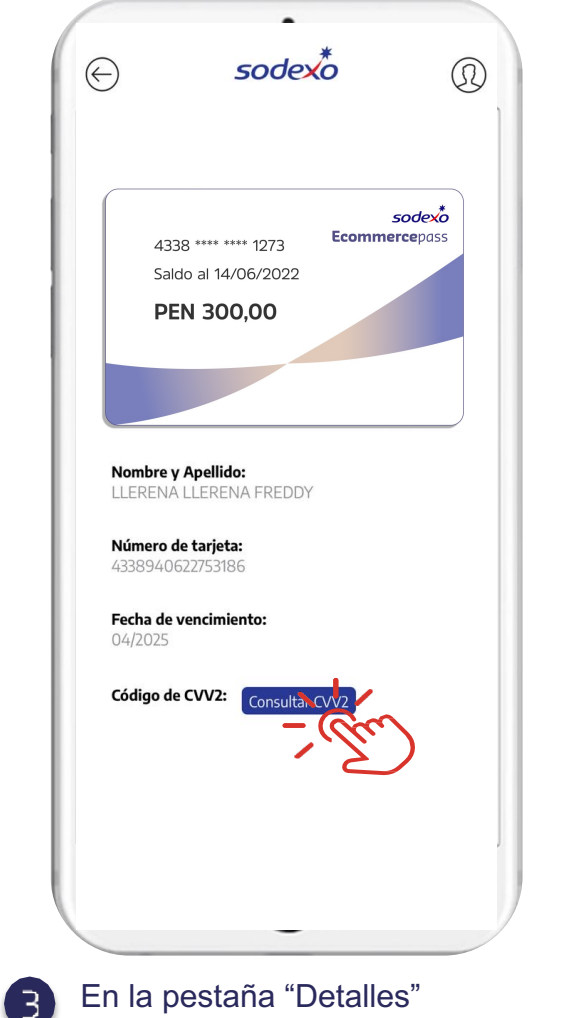

En la pestaña "Detalles" encontrarás los datos de tu tarjeta. Para poder visualizar tus datos completos deberás hacer clic en el botón "Consultar CVV2"

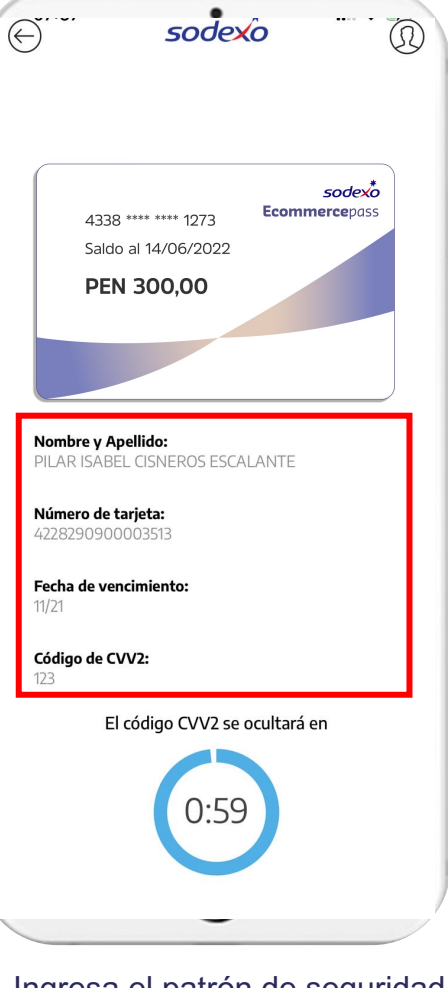

Арр

Ingresa el patrón de seguridad que tengas configurado en tu celular: Face ID o Touch ID o patrón PIN